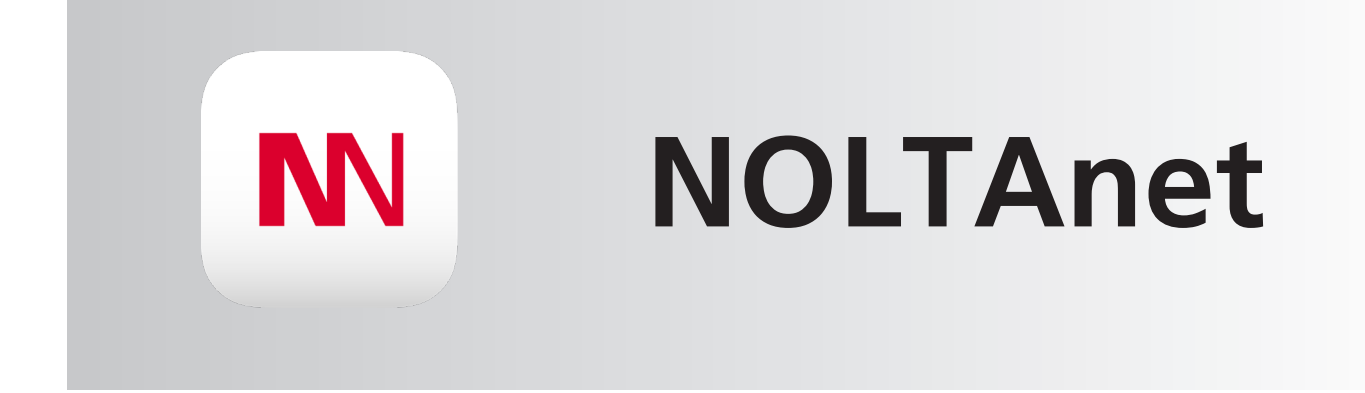

### Lizenzmanagement- und Mailingsystem

Die nachfolgende Dokumentation gibt einen kurzen Einblick in die Handhabung und die wichtigsten Funktionen des NOLTAnet Lizenzmanagement- und Mailingsystems. Unter anderem wird erläutert, wie Lizenzen erworben und auf die Geräte zugeordnet werden können.

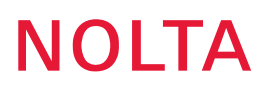

### Lizenzmanagementsytem

#### Datenübertragung und Servernutzung

Für Datenübertragung sowie Server- und Appnutzung fallen bei allen NOLTAnet-Geräten Kosten an, die über Lizenzgebühren abgerechnet werden. Diese Lizenzen können je nach Bedarf im Lizenz-Shop der NOLTAnet Webapp bezogen werden und über das Lizenzmanagementsystem der NOLTAnet Webapp verwaltet werden.

Die über die NOLTAnet Webapp erworbenen Lizenzen sind nicht gerätegebunden und können über das Lizenzmanagementsystem den verfügbaren NOLTAnet-Geräten beliebig zugebucht werden.

#### Werklizenz

Alle NOLTAnet-Geräte werden mit einer Werklizenz ausgeliefert, diese ermöglicht nach der erstmaligen Inbetriebnahme des Gerätes eine 3-monatige Nutzung der NOLTAnet-Dienste. Die Werklizenz ist an das jeweilige Gerät gebunden und kann nicht auf andere Geräte verschoben werden. Nach Ablauf der Werklizenz ist die Aufbuchung einer kostenpflichtigen Lizenz notwendig, um die NOLTAnet-Dienste weiter in Anspruch nehmen zu können. In der Ansicht ,Geräte Details' wird angezeigt, welche Art von Lizenz dem Gerät momentan aufgebucht ist und wie lange diese noch aktiv ist.

|                 |                         | Û Å                             |
|-----------------|-------------------------|---------------------------------|
| Geräte Details  |                         |                                 |
|                 | Pumpe 1<br>5N:122503582 | C                               |
| Letzt           | tes Update 21.10.2021 ( | 09:42:36                        |
| Betriebszustand |                         | EIN                             |
| Status          |                         | ОК                              |
| Verbindung      |                         | Online                          |
| •               |                         | Unterm Bornrain 2, 35091 Cölbe  |
| Ś               |                         | 31,8 h                          |
| i               |                         | SmartBox 82 0330                |
| 10              |                         | N442457                         |
| <b>о</b> т      |                         | Werklizenz (bis 19.01.2022) 🛛 🤁 |

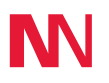

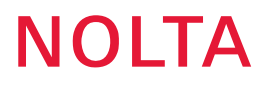

#### Automatische Lizenzzuordnung

Das NOLTAnet Lizenzmanagement bietet die Möglichkeit einer automatischen Lizenzzuordnung nach Auslauf der gerade aktiven Lizenz. Hierfür muss im Lizenzpool eine freie Lizenz verfügbar sein, die automatisch nach Ablauf der momentan aktiven Lizenz zugebucht wird. Die automatische Lizenzzuordnung kann über den Button rechts neben dem Lizenz-Ablaufdatum konfiguriert werden. Wird ein grüner Button angezeigt, ist automatische Lizenzzuordnung aktiviert, wird ein roter Button angezeigt ist automatische Lizenzzuordnung deaktiviert.

|                 |                           | ¢ ۾                             |
|-----------------|---------------------------|---------------------------------|
| Geräte Details  |                           |                                 |
|                 | Pumpe 1<br>SN:122503582   | C                               |
| l               | Letztes Update 21.10.2021 | 09:42:36                        |
| Betriebszustand |                           | EIN                             |
| Status          |                           | ОК                              |
| Verbindung      |                           | Online                          |
| •               |                           | Unterm Bornrain 2, 35091 Cölbe  |
| Ö               |                           | 31,8 h                          |
| i               |                           | SmartBox 82 0330                |
|                 |                           | N442457                         |
| 07              |                           | Werklizenz (bis 19.01.2022) 🛛 🧲 |

Mit Klick auf den Button rechts neben dem Lizenz-Ablauf-Datum ist die Konfiguration der automatischen Lizenzzurodnung möglich. In dem darüber erreichten Untermenü ,Lizenzeinstellungen' kann über den ,Ein/Aus'-Button diese aktiviert bzw. deaktiviert werden. Nach ,Speichern' ist die gewünschte Änderung aktiv.

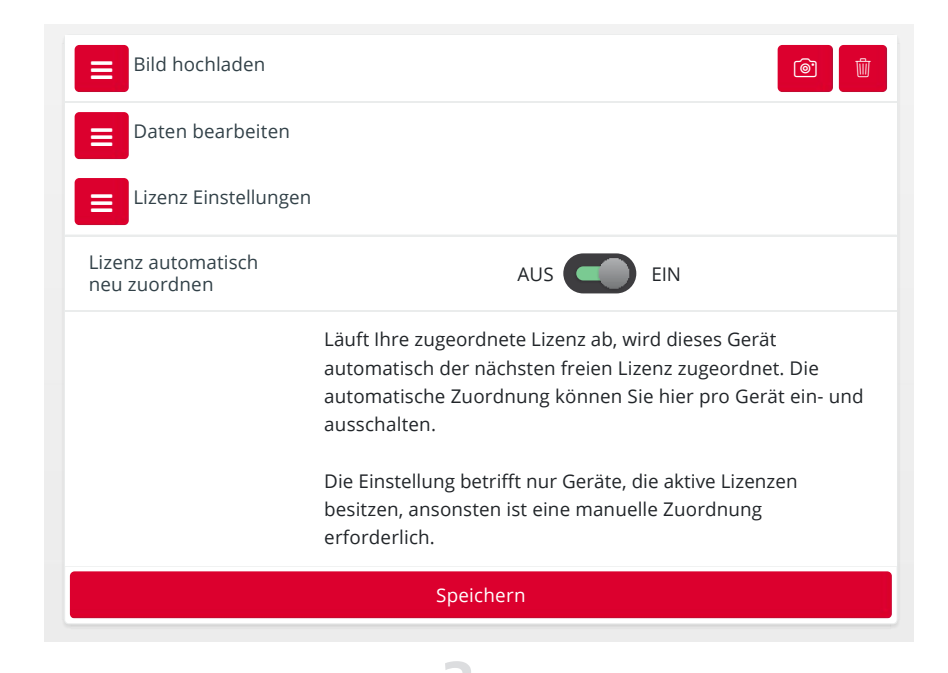

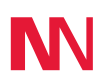

## NOLTA

#### Anlegen eines Unternehmens

Beim erstmaligen Aufrufen des Lizenz-Shops, werden Sie aufgefordert die Unternehmensdaten zu hinterlegen. Dies ist für die Nutzung des Lizenz-Shops zwingend erforderlich. Hierfür öffnet sich das Neukunden-Formular, welches einmalig ausgefüllt werden muss:

| N =                                          |                                                                                                    | ٺ ج-<br>۲                                                                                               |
|----------------------------------------------|----------------------------------------------------------------------------------------------------|----------------------------------------------------------------------------------------------------|
| ∿ Dashboard                                  | Mein Unternehmen                                                                                                    |                                                                                                    |
| GERĂTE                                       | Neukunden-Formular<br>Wir benötigen Ihre Unternehmensdaten, damit der Shop genutzt werden kann. Bitte füllen Sie diese a | us und speichern Sie diese mit dem Button unter dem Formular. Danach können Sie den Lizenz-Shop öffnen. |
| ≡ Geräte-Liste                               | Leistungsempfänger                                                                                                    | Rechnungsempfänger                                                                                      |
| Geräte-Karte                                 | Unternehmen                                                                                                    | Unternehmen                                                                                             |
| + Gerätestatus ändern                        | Adressdaten                                                                                                    | Adressdaten                                                                                             |
| DATEN                                        | Adressdaten                                                                                                    | Adressdaten                                                                                             |
| Benachrichtigungen                           | Straße                                                                                                    | Straße                                                                                                  |
| LIZENZEN<br>Lizenz Rechnungen<br>Lizenz Shop | PLZ/Ort                                                                                                    | PLZ/Ort                                                                                                 |
| 🗅 Meine Lizenzen                             | Land                                                                                                    | Land     e                                                                                              |
| SUPPORT                                      | Kommunikation                                                                                                    | Weltere Daten zum Unternehmen                                                                           |
| C Kontakt                                    | Tel                                                                                                    | Anrede ¢                                                                                                |
|                                              | Fax                                                                                                    | Vorname                                                                                                 |
|                                              | Mobil                                                                                                    | Nachname                                                                                                |
|                                              | Mail                                                                                                    | Geburtstag                                                                                              |
|                                              | www                                                                                                    | Rechnung per Mail                                                                                       |
|                                              |                                                                                                    | Mail für<br>Rechnungsempfang                                                                            |
|                                              | Bankdaten & Steuerliches                                                                                                 |                                                                                                    |
|                                              | Handelsregister<br>Nr.                                                                                                   |                                                                                                    |
|                                              | Handelsregister<br>Ort                                                                                                   |                                                                                                    |
|                                              | Bankname                                                                                                    |                                                                                                    |
|                                              | IBAN                                                                                                    |                                                                                                    |
|                                              | BIC                                                                                                    |                                                                                                    |
|                                              | Steuernummer                                                                                                    |                                                                                                    |
|                                              | Finanzamt                                                                                                    |                                                                                                    |
|                                              | UST-Id-Nr.                                                                                                    |                                                                                                    |
|                                              |                                                                                                    | Speichern                                                                                               |
|                                              | © 2017-2021 Nolta GmbH                                                                                                   | Datenschutz   AGB   Impressum                                                                           |

Nachdem das Neukunden-Formular erfolgreich ausgefüllt und die Eingabe über ,Speichern' gesichert wurde, können die Unternehmensdaten im User-Menü (oben rechts am Bildschirmrand) unter ,Mein Unternehmen' eingesehen und bearbeitet werden.

Als Unternehmens-Administrator wird automatisch die Person festgelegt, die das Unternehmen angelegt hat. Nur der Unternehmens-Administrator kann für das Unternehmen Lizenzen kaufen und hat die Berechtigung den Geräten des Unternehmens Lizenzen zuzuordnen bzw. zu entziehen. Alle bereits angelegten Geräte des Unternehmens bzw. alle die zukünftig noch hinzugefügt werden, werden automatisch unter "Meine Lizenzen" im Account des Unternehmens-Administratoren sichtbar.

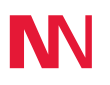

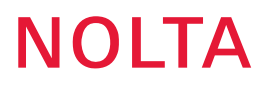

#### Mitarbeiter und Mitarbeiterinnen zum Unternehmen hinzufügen

Über den Reiter ,Mitarbeiter' können Sie Ihrem Unternehmen neue Mitarbeitende hinzufügen. Es können nur Mitarbeitende hinzugefügt werden, die bereits einen NOLTAnet-Account besitzen. Die Mitarbeitenden müssen der Übernahme ihrer Daten ins Unternehmen zunächst zustimmen. Hierzu wird per Mail automatisch eine Zustimmungsanfrage versendet.

Gemeinsam mit den Mitarbeitenden werden auch alle Geräte auf deren Accounts dem Unternehmen hinzugefügt, somit können die Lizenzen aller Geräte des Unternehmens zentral über den Account Unternehmens-Administratoren gemanagt werden.

| N =                                                          |                                                            | θ Υ |
|--------------------------------------------------------------|------------------------------------------------------------|-----|
| ∿ Dashboard                                                  | Mein Unternehmen                                           |     |
| GERĂTE<br>Meine Geräte                                       | Mein Unternehmen Mitarbeiter<br>Keine Mitarbeiter gefunden |     |
| <ul> <li>Geräte-Karte</li> <li>+ Gerät hinzufügen</li> </ul> | Mitarbeiter E-Mall-Adresse<br>Speichern                    |     |
| DATEN                                                        |                                                            |     |
| LIZENZEN<br>Lizenz Rechnungen                                |                                                            |     |
| SUPPORT<br>ⓒ Kontakt                                         |                                                            |     |

Wurden alle Unternehmensdaten hinterlegt, ist der Lizenzshop verfügbar. Auf dem Dashboard sind nun unter Lizenzen die Menüpunkte ,Lizenz Rechnungen', ,Lizenz Shop' und ,Meine Lizenzen' freige-schaltet.

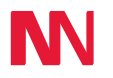

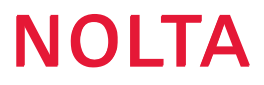

#### Lizenzshop

Über den Lizenzshop können die benötigten Lizenzen erworben werden. Hierfür müssen einige Optionen ausgewählt werden, die nachfolgend näher beschrieben werden:

<u>Lizenzstart</u>

Der Start der Lizenzlaufzeit wird über Eingabe des Startdatums bestimmt. Die Lizenzen starten immer am gewählten Tag um 0:00 Uhr. Wird ein Lizenzstart in der Zukunft gewählt, so startet die Lizenz am gewählten Tag um 0:00 Uhr.

Anzahl der Lizenzen

Die Anzahl der benötigten Lizenzen kann entweder über das Eingabefeld direkt eingegeben oder über den Schieberegler einstellen werden.

Zahlungsweise

Es stehen drei verschiedene Zahlungsweisen zur Auswahl.

Die Zahlungsweise ,einmalig' beinhaltet den einmaligen Kauf einer Lizenz ohne Option auf eine Verlängerung. Die Kreditkarte wird beim Kauf sofort belastet, auch bei Lizenzstart in der Zukunft. Die Zahlungsweisen ,monatlich' und ,jährlich' beinhalten Abo-Modelle, bei denen die Kreditkarte immer monatlich bzw. jährlich belastet wird. Die Funktion der automatischen Verlängerung bei Aboende bietet hier zusätzlichen Schutz vor Lizenzausfall. Die automatische Verlängerung bei Aboende kann jederzeit deaktiviert werden.

Lizenzlaufzeit

Die Lizenzlaufzeit kann je nach Auswahl 1, 3, 12, 24 oder 60 Monate betragen.

<u>Zahlung</u>

Die Zahlung erfolgt per Kreditkarte über die Zahlungsplattform Stripe. Hierfür muss lediglich eine gültige Kreditkarte hinterleget werden. Im rechten Bereich der Lizenzshop-Ansicht werden die gewählten Lizenzen sowie die anfallenden Kosten zusammengefasst

Nach Anklicken des Bestellen-Button und erfolgreicher Ausführung der Transaktion sind die erworbenen Lizenzen unter ,Meine Lizenzen' verfügbar.

| N =                                                                                  |                                                                                    |                                                                                                    |                                                                                                    |                                                                                                    |                                                    |                                                         | ¢ ۶ ֊               |
|--------------------------------------------------------------------------------------|------------------------------------------------------------------------------------|----------------------------------------------------------------------------------------------------|----------------------------------------------------------------------------------------------------|----------------------------------------------------------------------------------------------------|----------------------------------------------------|---------------------------------------------------------|---------------------|
| ∿ Dashboard                                                                          | Lizenz Shop                                                                        |                                                                                                    |                                                                                                    |                                                                                                    |                                                    |                                                         |                     |
| GERĂTE                                                                               | Erwerb Lizer<br>Wie viele Gerätelizenzen benöt<br>Für jedes Gerät, dass aktiv betr | <b>IZEN (EU)</b><br>igen Sie?<br>ieben wird, muss eine Gerä                                                                                                 | Vertragspartner<br>NOLTA Nova                                                                                                    |                                                                                                    |                                                    |                                                         |                     |
| <ul> <li>Geräte-Liste</li> <li>Ø Geräte-Karte</li> <li>+ Gerät hinzufügen</li> </ul> | Beachten Sie, dass diese Lizenz<br>Start Lizenzlaufzeit                            | Beachten Sie, dass diese Lizenzen nur innerhalb der EU verwendet können. Für die weltweite Nutzung kontaktieren Sie uns gerne hier.<br>Start Lizenzlaufzeit |                                                                                                    |                                                                                                    |                                                    |                                                         |                     |
| DATEN                                                                                | 09.12.2020                                                                         |                                                                                                    | Nolta Nova GmbH & Co. KG<br>Industriestraße 8, 35091 Cölbe, Deutschland                                                                               |                                                                                                    |                                                    |                                                         |                     |
| J Benachrichtigungen                                                                 | Anzahl Lizenzen                                                                    |                                                                                                    | <ul> <li>Leistungsempfänger</li> <li>Nolta Nova GmbH &amp; Co. KG</li> </ul>                                                                          |                                                                                                    |                                                    |                                                         |                     |
| Lizenz Rechnungen                                                                    |                                                                                    | '   '   '   '  <br>41 49 57 65 73                                                                                                    | Industriestraße 8, 35091 Cölbe, Deuts<br>Änder                                                                                                    | ichland                                                                                                    |                                                    |                                                         |                     |
| ) Meine Lizenzen                                                                     | Zahlungsweise                                                                      |                                                                                                    | Geräte mit Lizenzen                                                                                                    | 0                                                                                                    |                                                    |                                                         |                     |
| ▶ Kontakt                                                                            | Einmalig                                                                           |                                                                                                    | Monatlich Jährlich                                                                                                    |                                                                                                    |                                                    | Geräte ohne Lizenzen                                    | 10                  |
|                                                                                      | Einmal zahlen, ohne Abo.<br>Jederzeit verlängerbar.                                | Klein<br>Jeder                                                                                                    | Kleine monatliche Zahlungen Direkt für 1 Jahr buchen und fertig.<br>Jederzeit zum Ende der Laufzeit kündbar. Jederzeit zum Ende der Laufzeit kündbar. |                                                                                                    | hen und fertig.<br>der Laufzeit kündbar.           | Benötigte Lizenzen 10                                   |                     |
|                                                                                      | Laufzeit                                                                           |                                                                                                    |                                                                                                    |                                                                                                    |                                                    | Anzahl Lizenzen                                         | 10                  |
|                                                                                      | 1 Monat                                                                            | 3 Monate                                                                                                    | 12 Monate                                                                                                    | 24 Monate                                                                                                    | 60 Monate                                          | Laufzeit Monate<br>Einzelpreis netto                    | 1<br>29,99 €        |
|                                                                                      | 29,99 €<br>pro Gerät, pro Monat<br>netto zzgl. MWST                                | 19,99 €<br>pro Gerät, pro Monat<br>netto zzgl. MWST                                                                                                    | 14,99 €<br>pro Gerät, pro Monat<br>netto zzgl. MWST                                                                                                   | 11,99 €         9,99 €           pro Gerät, pro Monat         pro Gerät, pro Mc           netto zzgl. MWST         netto zzgl. MWST | 9,99 €<br>pro Gerät, pro Monat<br>netto zzgl. MWST | Kosten netto<br>MwSt 16%                                | 299,90 €<br>48,00 € |
|                                                                                      | Auswählen                                                                          | Auswählen                                                                                                    | Auswählen                                                                                                    | Auswählen                                                                                                    | Auswählen                                          | Gesamtkosten inkl. MwSt.                                | 347,90 €            |
|                                                                                      |                                                                                    |                                                                                                    |                                                                                                    |                                                                                                    |                                                    | Zahlung über Stripe  VISA  Wählen Sie eine Ihrer Karten | DUCES               |
|                                                                                      |                                                                                    |                                                                                                    |                                                                                                    |                                                                                                    |                                                    | kostenpflichtig<br>Bestelle                             | bestellen<br>n      |
|                                                                                      |                                                                                    |                                                                                                    |                                                                                                    | C                                                                                                    |                                                    |                                                         |                     |

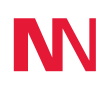

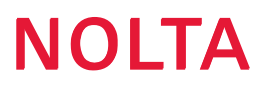

#### Meine Lizenzen

Im Untermenü ,Start' können alle verfügbaren bzw. bisher genutzten Lizenzen eingesehen werden. Aktive Lizenzen werden im Satus grün dargestellt, in Zukunft anlaufende Lizenzen gelb und abgelaufene Lizenzen rot. In der Übersicht sind die wichtigsten Informationen wie z.B. Lizenztyp, Inkrafttreten, Verlängerung oder die Kosten einsehbar:

| N =                           |                     |            |                 |            |                     |                     |                    | ΰ~~                    |
|-------------------------------|---------------------|------------|-----------------|------------|---------------------|---------------------|--------------------|------------------------|
| ∿ Dashboard                   | Meine Lize          | nzen       |                 |            |                     |                     |                    |                        |
| GERĂTE                        | Start Geräte<br>dnu | zuor<br>ng |                 |            | A                   | ktuelle Geräte<br>8 |                    | Aktuelle Lizenzen<br>0 |
| Meine Geräte                  | Lizenztyp           | Anzahl     | Kostenprolizenz | Status     | Verlängerung        | Inkrafttreten       | nächste Fälligkeit | Optionen               |
| Geräte-Liste     Geräte Konte | Werklizenz          | 0          | 0 €             | $\bigcirc$ | endet am 10.01.2021 | 01.01.0001          | keine Verlängerung |                        |
| + Gerät hinzufügen            | Testlizenz          | 0          | 0 €             | $\bigcirc$ | endet am 24.12.2020 | 01.01.0001          | keine Verlängerung |                        |
|                               | - Werklizenz        | 0          | 0 €             | $\bigcirc$ | endet am 17.01.2021 | 01.01.0001          | keine Verlängerung |                        |
| DATEN Denachrichtigungen      |                     |            |                 |            |                     |                     |                    |                        |
| LIZENZEN                      |                     |            |                 |            |                     |                     |                    |                        |
| Lizenz Rechnungen             |                     |            |                 |            |                     |                     |                    |                        |
| 몃 Lizenz Shop                 |                     |            |                 |            |                     |                     |                    |                        |
| 🗅 Meine Lizenzen              |                     |            |                 |            |                     |                     |                    |                        |
| SUPPORT                       | -                   |            |                 |            |                     |                     |                    |                        |

Im Untermenü ,Gerätezuordnung' können die verfügbaren, aktiven Lizenzen den Geräten zugeordnet bzw. entzogen werden. Die verfügbaren Lizenzen werden im oberen Bereich unter Lizenzen aufgeführt. Im unteren Bereich der Ansicht werden auf der linken Seite die unlizenzierten Geräte aufgelistet. Im unteren rechten Bereich werden die lizenzierten Geräte angezeigt:

| N =                |                                                                                                |          |                  |                        | φ Α ·     |  |  |  |
|--------------------|------------------------------------------------------------------------------------------------|----------|------------------|------------------------|-----------|--|--|--|
| ∿ Dashboard        | Meine Lizenzen                                                                                 |          |                  |                        |           |  |  |  |
| GERĂTE             | Start Gerätezuor<br>dnung                                                                      | Aktu     | elle Geräte<br>8 | Aktuelle Lizenzen<br>0 |           |  |  |  |
| Meine Geräte       |                                                                                                |          |                  |                        |           |  |  |  |
| ≡ Geräte-Liste     | Werklizenz - 6 Geräte - Gültig bis 11.01.2021                                                  | Lizenzen |                  |                        |           |  |  |  |
| 🛱 Geräte-Karte     | Testlizenz - 1 Geräte - Gültig bis 25.12.2020<br>Werklizenz - 1 Geräte - Gültig bis 18.01.2021 |          |                  |                        |           |  |  |  |
| + Gerät hinzufügen |                                                                                                |          |                  |                        |           |  |  |  |
| DATEN              |                                                                                                |          |                  |                        | <u>v</u>  |  |  |  |
| Benachrichtigungen | unlizenzierte Geräte                                                                           |          |                  | lizenzierte Geräte     |           |  |  |  |
|                    |                                                                                                |          | Pumpe 1          |                        |           |  |  |  |
| LIZENZEN           |                                                                                                |          |                  |                        |           |  |  |  |
| Lizenz Rechnungen  |                                                                                                | 4        |                  |                        |           |  |  |  |
| 🖳 Lizenz Shop      |                                                                                                |          |                  |                        |           |  |  |  |
| 🗅 Meine Lizenzen   |                                                                                                |          |                  |                        |           |  |  |  |
| SUPPORT            |                                                                                                |          |                  |                        | Speichern |  |  |  |
|                    |                                                                                                |          |                  |                        |           |  |  |  |

#### Lizenzen zuordnen

Um eine Lizenz einem Gerät zuzuordnen muss zunächst aus der Lizenz-Liste die gewünschte Lizenz durch Anklicken ausgewählt werden. Anschließend muss das zu lizenzierende Gerät aus der Liste der unlizenzierten Geräte ausgewählt werden, das Gerät wechselt daraufhin automatisch in die Liste ,lizenzierte Geräte' und ist der Lizenz zugeordnet.

Der Vorgang muss über "Speichern" abgeschlossen werden.

#### Lizenzen entziehen

Um einem Gerät die Lizenz zu entziehen, muss das gewünschte Gerät durch Anklicken ausgewählt werden. Die Lizenz wird dann automatisch in den Lizenzpool zurückverschoben und das Gerät unter ,unlizenzierte Geräte' aufgelistet.

Der Vorgang muss über 'Speichern' abgeschlossen werden.

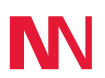

# **NOLTA**

#### Lizenz Rechnungen

Unter ,Lizenz Rechnungen' können alle Rechnungen sowie alle wichtigen Informationen zu den Rech-nungen eingesehen werden:

|                                 |                          |               |           |                |                             | Û Ŷ                           |  |  |  |
|---------------------------------|--------------------------|---------------|-----------|----------------|-----------------------------|-------------------------------|--|--|--|
| ∿ Dashboard                     | Lizenz Rechnungen        |               |           |                |                             |                               |  |  |  |
| <b>GERĂTE</b><br>■ Meine Geräte | Rechnungen               |               |           |                |                             |                               |  |  |  |
| ≡ Geräte-Liste                  | Rechnungsnr.             | Rechungsdatum | Nettowert | Offener Betrag | Fälligkeit                  | Optionen                      |  |  |  |
| 🛱 Geräte-Karte                  | 105                      | 21.10.2021    | 29.99€    | 0,00 €         | Information nicht verfügbar |                               |  |  |  |
| + Gerät hinzufügen              | 106                      | 21.10.2021    | 29.99€    | 0,00 €         | Information nicht verfügbar |                               |  |  |  |
| DATEN                           | 1 his 2 yon 2 Finträgen  | 1             |           |                |                             |                               |  |  |  |
| Benachrichtigungen              | 1 bis 2 von 2 Lindagen   |               |           |                |                             |                               |  |  |  |
| LIZENZEN                        |                          |               |           |                |                             |                               |  |  |  |
| Lizenz Rechnungen               |                          |               |           |                |                             |                               |  |  |  |
| ݤ Lizenz Shop                   |                          |               |           |                |                             |                               |  |  |  |
| 🗅 Meine Lizenzen                |                          |               |           |                |                             |                               |  |  |  |
|                                 |                          |               |           |                |                             |                               |  |  |  |
| SUPPORT                         |                          |               |           |                |                             |                               |  |  |  |
| Sontakt                         | © 2017 - 2021 Nolta GmbH |               |           |                |                             | Datenschutz   AGB   Impressum |  |  |  |

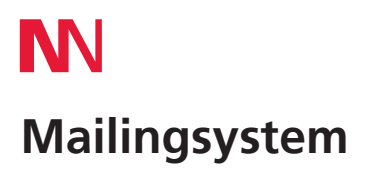

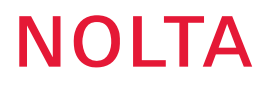

Das NOLTAnet-Mailingsystem informiert alle Account- bzw. Gerätebesitzer rechtzeitig über eventuell auslaufende Lizenzen sowie automatische Verlängerungen von Lizenzen.

Somit sind Sie immer aktuell informiert und es kann nicht passieren, dass Geräte aufgrund von auslaufenden Lizenzen nicht mehr funktionstüchtig sind.

Nachfolgend ein Beispiel wie eine solche Infomail aussieht:

Guten Tag,

Folgenden Lizenzen laufen demnächst aus:

| Lizenz     | Menge | Ablauf in  |            | Zugeordnete Geräte |
|------------|-------|------------|------------|--------------------|
| Werklizenz | 1     | 11.01.2021 | 10 Tage(n) | Testgerät          |
| Werklizenz | 1     | 11.01.2021 | 10 Tage(n) | Sanftanlauf        |
| Werklizenz | 1     | 11.01.2021 | 10 Tage(n) | SmartBox1          |
| Werklizenz | 1     | 11.01.2021 | 10 Tage(n) | Pumpe 1            |
| Werklizenz | 1     | 11.01.2021 | 10 Tage(n) | 230V Version       |
| Werklizenz | 1     | 11.01.2021 | 10 Tage(n) | Tracker            |
| Werklizenz | 1     | 11.01.2021 | 10 Tage(n) | AlarmBox           |
| Werklizenz | 1     | 11.01.2021 | 10 Tage(n) | 184074             |
| Werklizenz | 1     | 11.01.2021 | 10 Tage(n) | Test1              |
| Werklizenz | 1     | 18.01.2021 | 17 Tage(n) | N445677            |
| Werklizenz | 1     | 18.01.2021 | 17 Tage(n) | Pumpe 1            |
| Werklizenz | 1     | 03.02.2021 | 33 Tage(n) | Kompressor         |
|            |       |            |            |                    |

Gesamtanzahl betroffener Geräte: 12 Freie Lizenzen heute: 0 Freie Lizenzen nach 10 Tagen: 0

Es stehen in 10 Tag(en) keine freie(n) Lizenz(en) zur Verfügung, sodass die betroffenen Geräte keiner Lizenz zugewiesen werden können. Ab diesem Zeitpunkt können Sie nicht mehr auf die aktuellen Daten der Geräte zugreifen. Eine Zuweisung einer Lizenz können Sie für die Geräte manuell vornehmen.

Wichtige Info für die automatische Zuordnung: Sie können bis zu einem Tag vor Ablauf der Lizenz entscheiden, ob die Geräte automatisch freien Lizenzen zugeordnet werden sollen. Bei ausreichend freien Lizenzen werden die Geräte automatisch den verfügbaren Lizenzen zugeordnet, andernfalls werden die Geräte deaktiviert.

Für weitere Fragen stehen wir Ihnen selbstverständlich gerne zur Verfügung.

## NOLTA

### **N** Darstellung nichtlizenzierter Geräte

Geräte ohne Lizenz können keine Daten übertragen bzw. Meldungen versenden. Daher werden die Gerätedetails entsprechend ausgeblendet und die Position des Gerätes wird nicht angezeigt. Der Betriebsstundenzählerstand entspricht dem bei der letzten Datenübertragung, diese wird unter "Letztes Update" angezeigt.

| N =                              |                   |                               |              |                |                                                                          |                                                                                    |            | 다 ዶ NOLTA                   | A ~ |
|----------------------------------|-------------------|-------------------------------|--------------|----------------|--------------------------------------------------------------------------|------------------------------------------------------------------------------------|------------|-----------------------------|-----|
| ∿ Dashboard                      | Geräte Details    |                               |              |                |                                                                          |                                                                                    |            |                             |     |
| <b>GERĂTE</b><br>I■ Meine Gerăte | Pumpe 1           |                               |              | Messwerte      |                                                                          |                                                                                    |            |                             |     |
|                                  |                   | Letztes Update 14.01.2019 11: | :32:33       |                | Betriebsstunden                                                          | 0,00                                                                               | Datum      | Stunden                     |     |
|                                  | Betriebszustand   | •                             | EIN          |                | 0.75                                                                     |                                                                                    | 29.10.2021 | 0,00                        |     |
| + Gerät hinzufügen               | Status            | •                             | ок           |                | 0.5                                                                      |                                                                                    | 28.10.2021 | 0,00                        |     |
|                                  | Verbindung        |                               | Online       | 0.25           |                                                                          | 27.10.2021                                                                         | 0,00       |                             |     |
| DATEN                            |                   |                               |              |                | 0<br>2 <sup>201</sup> 2 <sup>201</sup> 2 <sup>201</sup> 2 <sup>201</sup> | <sup>281</sup> 2 <sup>281</sup> 2 <sup>281</sup> 2 <sup>281</sup> 2 <sup>281</sup> | 26.10.2021 | 0,00                        |     |
| P Benachrichtigungen             | -                 |                               | Am Berg 7, 3 | 6119 Dortborn  | 2" 2" 2" 2" 2"                                                           | 210 2810 2810                                                                      | 25.10.2021 | 0,00                        |     |
| LIZENZEN                         | Ø                 |                               |              | 35,3 h         | Betriebsstundenerfassung                                                 | ; nur bei aktiver Lizenz                                                           | 24.10.2021 | 0,00                        |     |
| Lizenz Rechnungen                | i                 |                               | Ti           | racker 82 0024 |                                                                          |                                                                                    | 23.10.2021 | 0,00                        |     |
| 년 Lizenz Shop                    |                   |                               |              | 001003         |                                                                          |                                                                                    |            |                             |     |
| 🗅 Meine Lizenzen                 | 07                |                               | ohne Lizenz  | enz Zuweisen   |                                                                          |                                                                                    |            |                             |     |
| SUPPORT                          | Carăta Varta      |                               |              | M 5            | Bild bochladen                                                           |                                                                                    |            |                             |     |
|                                  | Gerate-Karte      |                               |              | 9              |                                                                          |                                                                                    |            |                             | •   |
|                                  |                   | OT                            |              |                | Daten bearbeiten                                                         |                                                                                    |            |                             |     |
|                                  |                   |                               |              |                | E Lizenz Einstellungen                                                   |                                                                                    |            |                             |     |
|                                  |                   |                               |              |                | Sneichern                                                                |                                                                                    |            |                             |     |
|                                  |                   |                               |              | speichern      |                                                                          |                                                                                    |            |                             |     |
|                                  | Nebennutzerpflege |                               |              |                |                                                                          |                                                                                    |            |                             |     |
|                                  |                   |                               |              |                |                                                                          |                                                                                    |            | Datenschutz   AGB   Impress | sum |

Der Betriebszustand und die Betriebsstunden können nur erfasst und gespeichert werden, wenn das Gerät eine Lizenz besitzt. Zeiten ohne Lizenz werden im Betriebszustandsdiagramm in rot gekennzeichnet, Zeiten in denen dem Gerät eine Lizenz zugeordnet war werden grau gekennzeichnet.

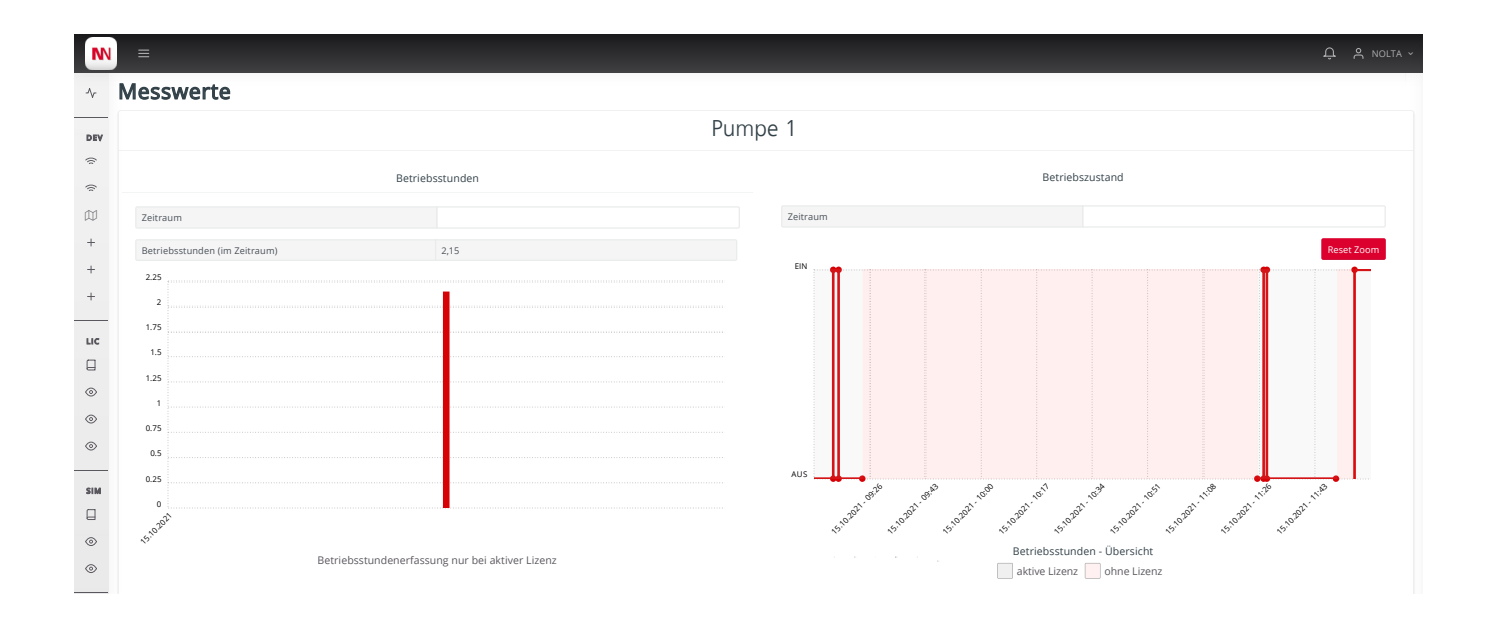